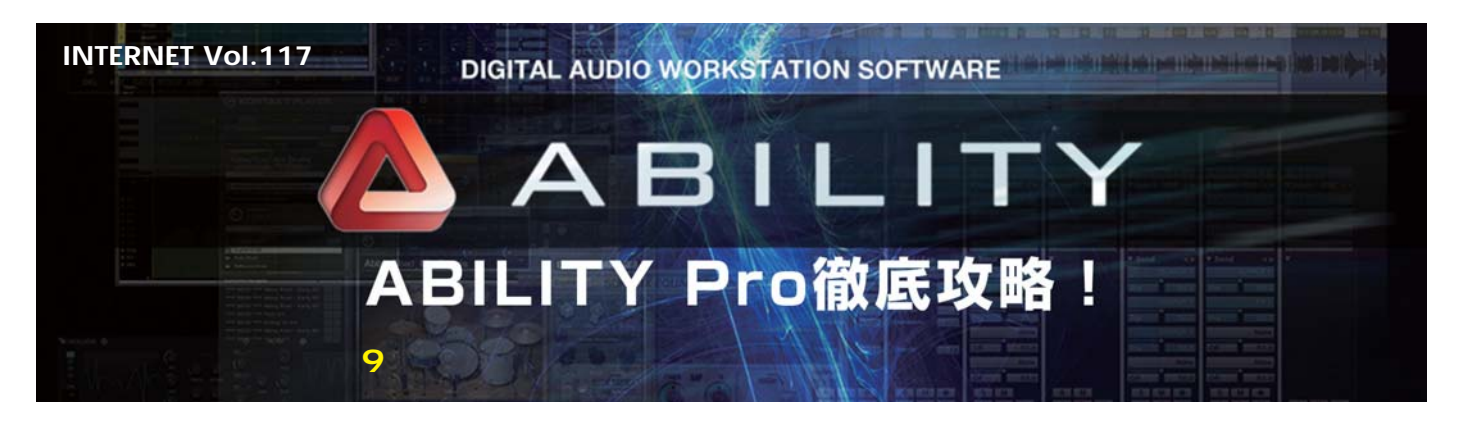

例えば、トラックの編集機能を使って、複数のテイ クの中からうまく弾けた部分をつないで実力以上の 演奏に仕上げるのはDAWの常套手段の1つです。そ こに、ABILITY Pro Ver1.5から搭載された「ビー トエディタ」を使うと、トラックの演奏クオリティ ーをさらに向上させることが可能となります。具体 的には、発音タイミングの修正やミスした部分の差 し替えが、マウス操作で簡単に実行できるのです。 それでは、「ビートエディタ」を利用したギタートラ ックのブラッシュアップ・テクニックを紹介しまし ょう。(文:平沢栄司)

## 演奏の修正が簡単な 「ビートエディタ」を活用しよう

「ビートエディタ」は、タイムストレッチを中心 とした、高度なオーディオ編集を可能にする画面で す。トラックのオーディオデータの上で、右クリッ クして開くメニューから「ビートエディタで開く」 を選ぶことで開きます。

## びッキングやリードの 技1 リズムのヨレを修正する

まずは、使う機会が一番多いと思われる演奏タイ ミング(リズム)の修正方法です。

レコーディングしたギターをビートエディタで開 くと、ピッキングしたタイミング(波形の立ち上が リ)を自動的に検出して「アタックライン」と呼ぶ ラインで波形がスライスされます。つまり、エディ タ上では1音ずつバラバラの波形に切り分けられた状 態となるわけです。そして、リズムがヨレている部 分を表示したら、ツッコミ気味の音はアタックライ ンの上半分(オレンジ色)にカーソルを合わせて後 ろ方向に、逆にモタっているところは前方向にドラ ッグします。すると、自動的にアタックライン前後 の波形がタイム・ストレッチされて演奏タイミング が修正できます(画面1)。

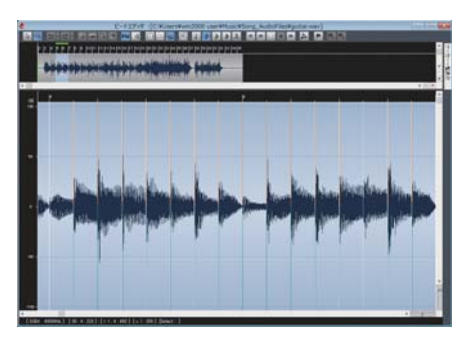

画面1 8分刻みのギターのカッティングが検出されたビートエディタの画面。アタックラインの上半分をドラッグすると前後の波 形がストレッチされてタイミングの調整ができる

その際、タイミングの目安となるグリッド線を表示したり、グリッド線にアタックラインをスナップ させて、正確なタイミングに揃えやすくする機能も 用意されています。また、作業する時は、横軸の拡 大/縮小スライダーを使って、時間軸方向を広げて おくと微調整しやすいのでお勧めです。

修正の要「アタックライン」の追加と削除の方法 を知っておこう

例えば、歪み系のバッキングやコンプが効いてい るリードなど、音量のメリハリが小さいギター・サ ウンドの場合、立ち上がりの自動検出がうまくいか ないことがあります。

そんな時は、自分でアタックラインを編集しまし ょう。検出されなかったところには追加、不要なと ころに挿入されたものは削除していきます。追加す る場合は、その場所をクリックしてカーソルを合わ せてから、右クリック・メニューから「アタックラ インの追加」を実行します。削除する場合は、ライ ン手前のブロックをダブルクリックして選択した後、 その次のブロックをダブルクリックして選択した後、 その次のブロックをSHIFTキーを押しながらクリッ クして選択した後、右クリック・メニューから「ア タックラインの削除」を実行しましょう。なお、選 択されている範囲の先端と終端を残して範囲内にア タックラインを削除するので、SHIFTキー+クリッ クで選択するブロックを増やせば広範囲にわたって 一気に削除することもできます。

## 技2 失敗したところを正しい演奏の サウンドで差し替える

演奏中の1音だけミスしている時、同じ音がその前 後にあるならオーディオデータを流用すれば録り直 さなくても修正することができます。ビートエディ タの上ではアタックラインですでに1音単位のブロッ クに分割されているので、ブロックをドラッグ&ド ロップするだけで移動やコピー、差し替えが簡単に

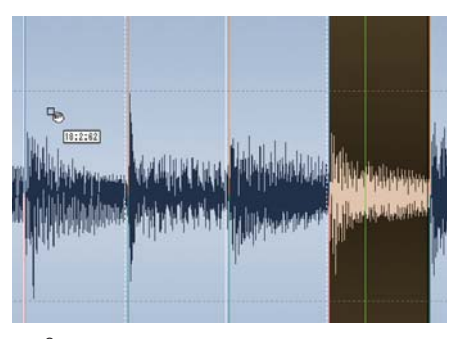

画面2 ブロックのコピーや移動は、ドラッグ&ドロップで実行で きる。ブロックの先端は、アタックラインの位置にスナップされ るので操作も簡単だ

行えます。

まずは、各ブロックを選択しつつ再生して(その ブロックだけが聴ける)、ミスしたところと同じ1音 となるブロックを見つけましょう。そして、見つけ た正しい演奏のブロックを、Ctrlキーを押しながら ドラッグすればお動する形で、ミスしたブロックのアタ ックラインのタイミングに合わせて上書きされます (画面2)。ウェーブエディタを使ったり、トラック上 のオーディオ・データを編集するよりもはるかに簡 単ですね。

ミスタッチやノイズなど不要な音のブロックを消 去する

ミスタッチやノイズなど、不要なものもアタックラ インの自動検出でブロック化されています。先ほどの ブロックの試聴方法で再生してみて、不要なブロック があれば選択した状態からDELキーを押しましょう (画面3)。すると、その区間が消去されます(無音状 態)。演奏の合間の休符に入ってしまったノイズなど は、この方法で消去していくと良いでしょう。

スライスされた波形の順番を入れ換えてフレーズ を作り変える

先ほどは、ミスしたブロックに正しいブロックを 上書きコピーしましたが、ALTキーを押さずにドラ ッグ&ドロップするとブロックが移動します。その 際、移動先にあったブロック以降は自動的に後ろに ずれるので、例えば、同じ小節の中のブロックをド ラッグ&ドロップすることで音符単位の演奏順を入 れ替えて新しいフレーズに作り変えることも簡単に 実行できます。演奏のブラッシュアップとは少々方 向性は違いますが、応用例として覚えておくときっ と役立つ時があると思います。

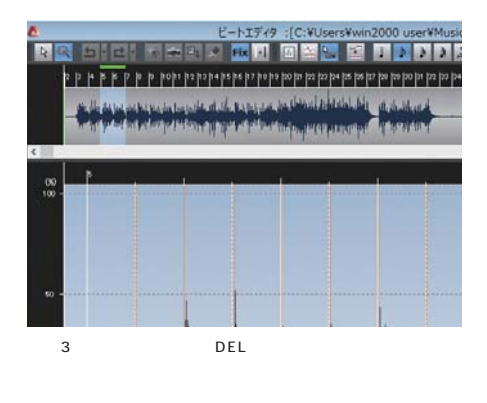